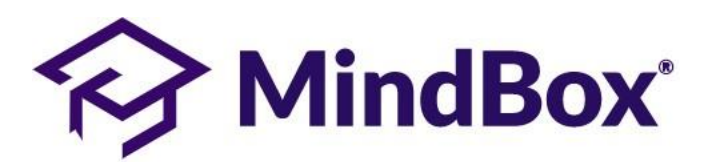

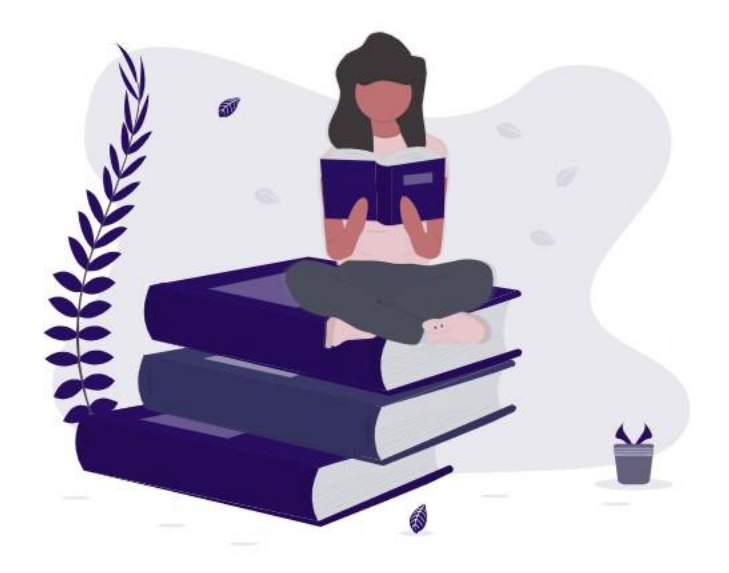

MindBox® Todos los derechos reservados © 2020. Un producto de RDOS Consulting.

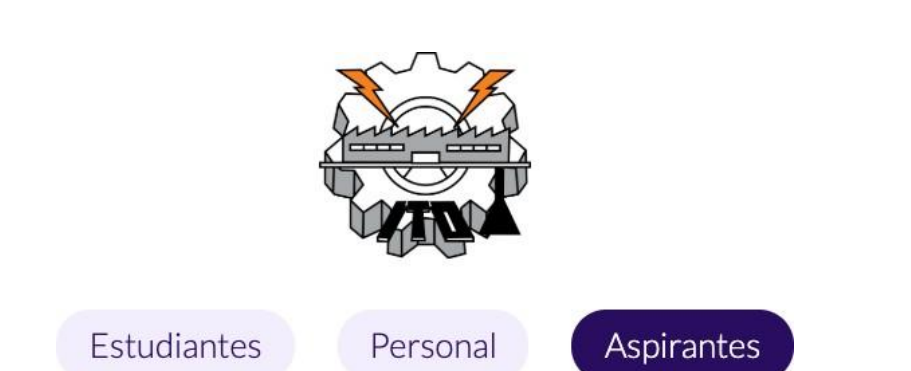

# MANUAL DE USO DEL SISTEMA DE ASPIRANTES 2020

Acceder a la siguiente dirección electrónica, te recomendamos usar "Google Chrome"

### https://itoaxaca.mindbox.app/login/aspirante

Tener a la mano:

- CURP.
- Correo electrónico.
- Promedio de bachillerato.
- Datos personales.

### **Proceso de aspirantes 2020**

**PASO 1.** Rellenar la solicitud con tus datos personales y académicos. El período de solicitudes es del 02 de marzo al 30 de mayo.

**PASO 2.** Una vez que termines de capturar tu información, el sistema te asignará 3 datos:

- Número de solicitud
- NIP para acceder al sistema.
- Número de referencia y número de convenio.

#### **RECUERDA IMPRIMIR ESTOS DATOS.**

**PASO 3.** Una vez generada tu referencia bancaria puedes realizar el pago correspondiente en las practicajas BBVA. Tu pago tarda 2 días hábiles para reflejarse en el sistema, debes revisar que aparezca como "REALIZADO". Si no es así, debes acudir al departamento de recursos financieros del ITO del 02 de marzo al 30 de mayo en un horario de 11 a 14 hrs. de lunes a viernes, con tu voucher.

**PASO 4**. El período de revisión de documentos y registro en la plataforma de CENEVAL será publicada en la página del ITO (<u>www.oaxaca.tecnm.mx</u>). Deberás presentar:

- Acta de nacimiento. (Original y copia).
- Certificado de estudios de bachillerato (Original y copia) ó constancia de estudios de bachillerato con promedio(Original)
- 2 Fotografías tamaño infantil blanco y negro o a color, con adhesivo.

**PASO 5.** Cuando tu revisión sea satisfactoria el sistema permitirá imprimir tu ficha. En la ficha se indicará: fecha, hora y aula del examen, además de indicaciones generales.

**PASO 6.** Deberás realizar el registro en la plataforma CENEVAL e imprimir el pase que se te genera. Este proceso lo harás en el centro de cómputo del ITO el mismo día de tu revisión de documentos.

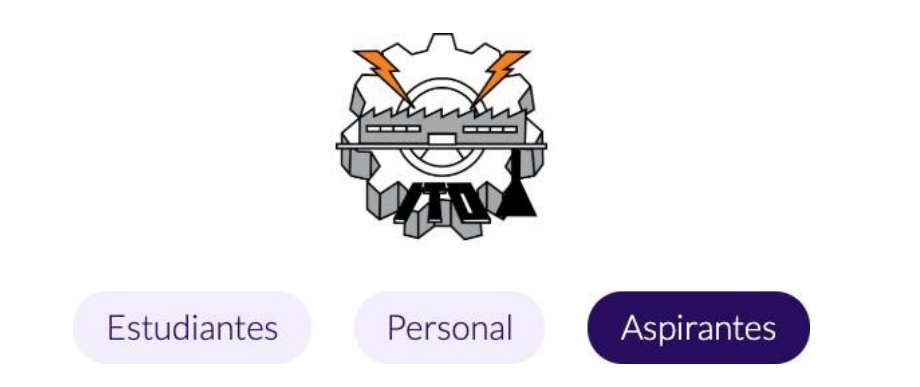

### MANUAL DE USO DEL SISTEMA DE ASPIRANTES 2020

Da clic a el botón "Solicitar ficha" para iniciar el proceso.

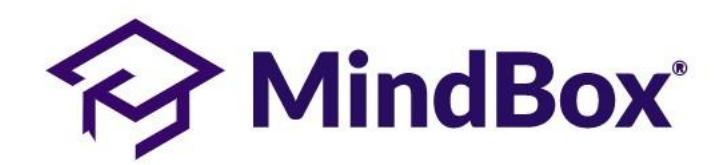

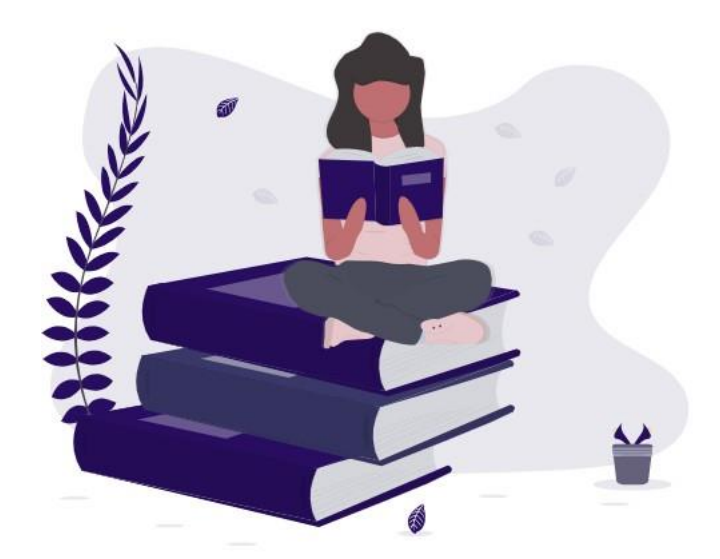

MindBox® Todos los derechos reservados © 2020. Un producto de RDOS Consulting.

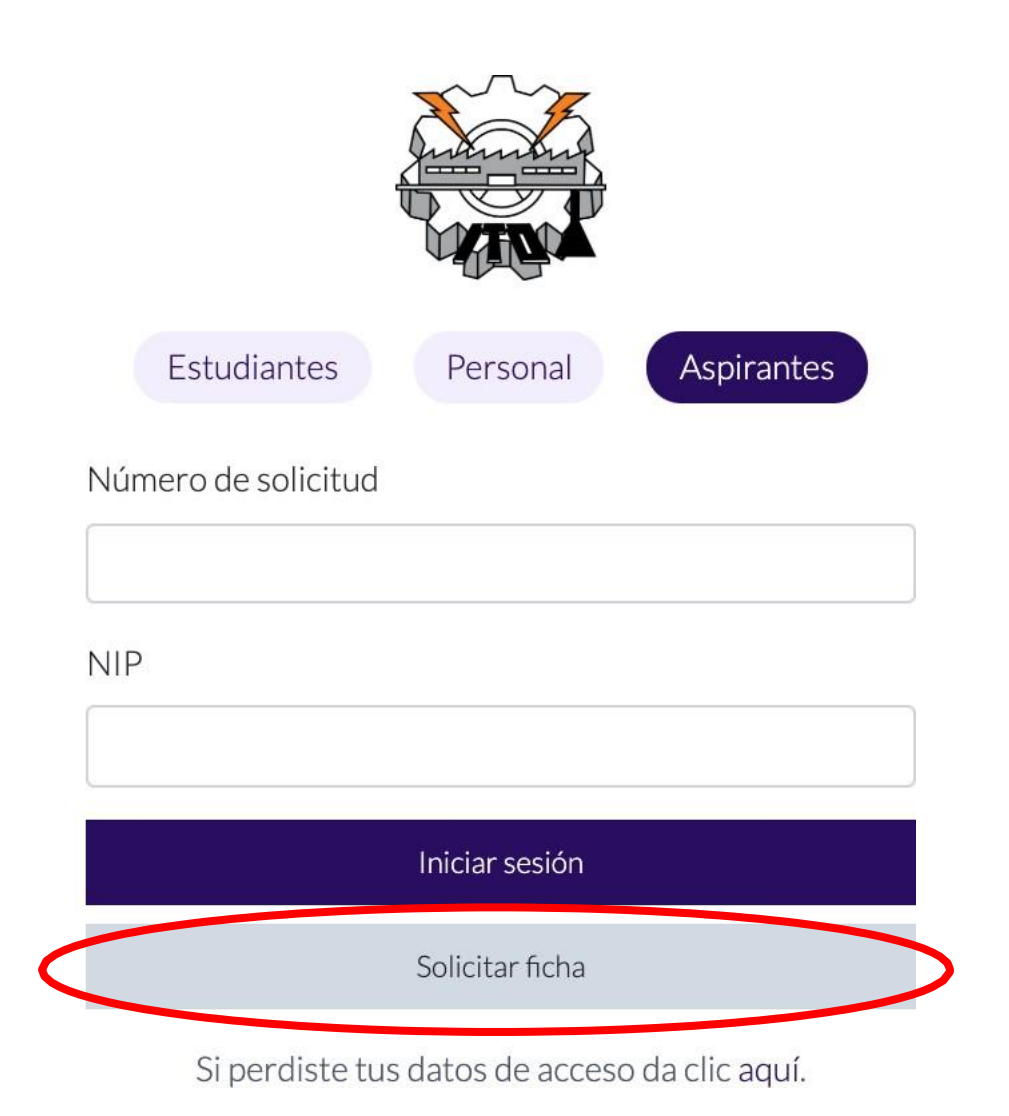

### Debes capturar tu CURP y dar clic en "siguiente"

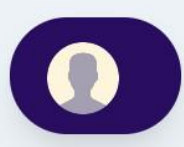

1.- Bienvenido

2.- Datos generales

3.- Datos de solicitud

4.- Datos socioeconómicos

5.- Datos de acceso y pago

#### ¡Bienvenido Aspirante!

Bienvenido al registro de fichas, a continuación te guiaremos por los pasos necesarios para registrar con éxito tu solicitud y aplicar como aspirante para ingresar a nuestra institución.

Introduce tu CURP para validar comenzar con el proceso de registro. CURP

En la parte superior podrás ver de forma gráfica en que paso de tu solicitud te encuentras, una vez completes un paso podrás regresar si requieres modificar algún dato.

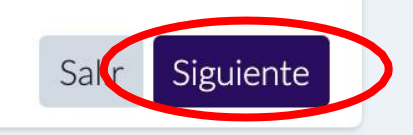

# Al dar clic te aparecerá un mensaje donde aceptas los términos y condiciones de la plataforma, da clic en "Aceptar"

#### itoaxaca.mindbox.app dice

Al continuar estarás de acuerdo con nuestros términos y condiciones de privacidad. Si quieres conocer más al respecto da clic en 'Términos y Condiciones' en el pie de página.

Cancelar Aceptar

| Registro de datos generales                                   |                                 |                                                                     |
|---------------------------------------------------------------|---------------------------------|---------------------------------------------------------------------|
| Captura los datos generales en el siguiente formulario, ten o | cuidado de escribir correctamen | te toda la información solicitada. Todos los campos son requeridos. |
| Datos aspirante<br>Nombre del aspirante                       |                                 | Datos familiares<br>Vive actualmente el padre                       |
| Apellido paterno                                              |                                 | Nombre del padre                                                    |
| Apellido materno                                              |                                 | Apellido paterno del padre                                          |
| Nacionalidad                                                  | ¢                               | Apellido materno del padre                                          |
| Especifique nacionalidad si no es mexicano                    |                                 | Vive actualmente la madre                                           |
| CURP                                                          |                                 | Nombre de la madre                                                  |
| BASF860219HOCXLR03                                            |                                 |                                                                     |
| Fecha de nacimiento                                           |                                 | Apellido paterno de la madre                                        |
| Género                                                        |                                 | Apellido materno de la madre                                        |
| Estado civil                                                  |                                 | ¿Tu familia pertenece al programa oportunidades?                    |
|                                                               | \$                              |                                                                     |

Rellenar todos los campos con tu información, en la parte de arriba se muestra el avance en el proceso.

Al seleccionar tu escuela de procedencia, los campos aparecerán en cuanto selecciones un Estado, si tu escuela no se encuentra en la lista, selecciona la opción "Otra".

#### Al finalizar da clic en siguiente.

| Año de egreso       |  |
|---------------------|--|
| Promedio general    |  |
| Estado              |  |
| Oaxaca<br>Municipio |  |
| Oaxaca De Juarez    |  |
| Otra                |  |

En los datos de la solicitud selecciona la carrera que deseas, y rellena los demás campos, en especial tu correo electrónico, ya que servirá en caso de que pierdas tus datos de acceso. Cuando termines, da clic en "Siguiente"

| 1 Bienvenido 2 Datos generales 3 Datos d                                                                                  | de solicitud 🔪 4 Datos socioeconómicos 🔪 5 Datos de acceso y pago 💭                                                                                                    | Opción de Solicitud<br>Carrera<br>Ingenieria Electronica                                                                   |
|----------------------------------------------------------------------------------------------------|----------------------------------------------------------------------------------------------------|----------------------------------------------------------------------------------------------------|
| Registro de datos de solicitud de ficha                                                                                   |                                                                                                    | Licenciatura En Administracion<br>Ingenieria Industrial                                                                    |
| Captura los datos de la solicitud en el siguiente formulario, ten cuidado de escribir o<br>Opción de Solicitud<br>Carrera | correctamente toda la información solicitada. Todos los campos son requeridos.<br>Motivo de solicitud<br>¿Somos tu primera opción para cursar tus estudios superiores? | Ingenieria Electrica<br>Ingenieria Quimica<br>Ingenieria Mecanica<br>Ingenieria Civil<br>Ingenieria En Gestion Empresarial |
|                                                                                                    | \$                                                                                                    | Ingenieria En Sistemas Computacionales                                                                                     |
| ¿Cuál es el turno que deseas de preferencia?                                                                              | ¿Cuál es el motivo de seleccionar nuestra institución?                                                                                                    |                                                                                                    |
| Cualquiera                                                                                                    | \$ \$                                                                                                    |                                                                                                    |
| ¿Cuál es el motivo para seleccionar esta carrera?                                                                         | Especifique el motivo si es otro                                                                                                    |                                                                                                    |
|                                                                                                    | 1                                                                                                    |                                                                                                    |
| Datos de contacto                                                                                                    |                                                                                                    |                                                                                                    |
|                                                                                                    |                                                                                                    |                                                                                                    |
|                                                                                                    | Atrás Siguiente                                                                                                    |                                                                                                    |

| 1 Bienvenido 2 Datos generales | 3- Datos de solicitud 4- Datos socioeconómicos | 5 Datos de acceso y pago |
|--------------------------------|------------------------------------------------|--------------------------|

Datos de tu hogar

La casa donde vives es:

Captura los datos socioeconómicos en el siguiente formulario, ten cuidado de escribir correctamente toda la información solicitada. Todos los campos son requeridos,

٥

Registro de datos socioeconómicos

Nivel máximo de estudios de tu padre

Datos familiares

#### Ahora deberás rellenar los datos socioeconómicos cuando termines da clic en "siguiente"

| Nivel máximo de estudios de tu madre                                              | ¿Cuántos cuartos tiene tu casa?                                         |                            |           |                                       |                                 |
|-----------------------------------------------------------------------------------|-------------------------------------------------------------------------|----------------------------|-----------|---------------------------------------|---------------------------------|
| \$                                                                                |                                                                         | \$                         |           |                                       |                                 |
| Con quien vives actualmente                                                       | ¿Cuántas personas viven tu casa?                                        |                            |           |                                       |                                 |
| \$                                                                                |                                                                         | \$                         |           |                                       |                                 |
| Ocupación de trabajo tu padre                                                     | ¿Cuantos baños completos hay para uso exclusivo de los integrantes?     |                            | Datos e   | conómicos                             |                                 |
| \$                                                                                |                                                                         | \$<br>Ingresos del padre   |           | Otros ingresos                        |                                 |
| Ocupación de trabajo tu madre                                                     | ¿En tu hogar se cuenta con regadera funcionando en alguno de los baños? | 0                          |           | 0                                     |                                 |
| \$                                                                                |                                                                         | \$<br>Ingresos de la madre |           | ¿De quien dependes económicamente?    |                                 |
|                                                                                   | ¿Cuántos focos tiene su vivienda?                                       | 0                          |           |                                       | \$                              |
|                                                                                   |                                                                         | \$<br>Ingresos de hermanos |           | ¿Personas que dependen económicamente | del principal apoyo o sustento? |
| Datos de discapacidad<br>¿Tienes alguna discapacidad?                             | ¿Qué tipo de piso predomina en su hogar?                                | <br>0                      |           |                                       | Ŷ                               |
| \$                                                                                |                                                                         | \$<br>Ingresos propios     |           |                                       |                                 |
|                                                                                   | ¿Cuántos automoviles propios, excluyendo taxis, tienen en su hogar?     | <br>0                      |           |                                       |                                 |
|                                                                                   |                                                                         | \$                         |           |                                       |                                 |
| Datos de estudios en el extranjero<br>;Has estudiado en el extranjero alguna vez? | 2En tu hogar cuentan con estufa de gas o electrica?                     | <br>Comunicar con          | Datos de  | emergencia<br>Teléfono                | Tu tino de sangre               |
| ↓<br>↓                                                                            |                                                                         | \$                         |           |                                       |                                 |
|                                                                                   |                                                                         | <br>Dirección              | Municipio | Dirección de trabajo                  |                                 |
|                                                                                   |                                                                         |                            |           |                                       |                                 |
| Datos de idioma<br>¡Hablas otras lenguas aparte del español?                      |                                                                         | Colonia                    | Estado    | Teléfono de trabajo                   |                                 |
|                                                                                   |                                                                         |                            | \$        |                                       |                                 |
|                                                                                   |                                                                         |                            |           |                                       |                                 |
|                                                                                   |                                                                         |                            |           |                                       | Atrás Siguiente                 |

\$

# Cuando des clic en siguiente, la plataforma te preguntará si tus datos son correctos, si es así, da clic en aceptar.

#### itoaxaca.mindbox.app dice

Verifica la información que has capturado antes de continuar. Los datos de la solicitud deberán corresponder con la persona que presentará el examen de admisión (aspirante).

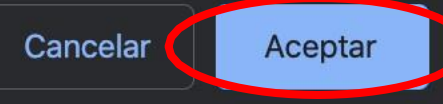

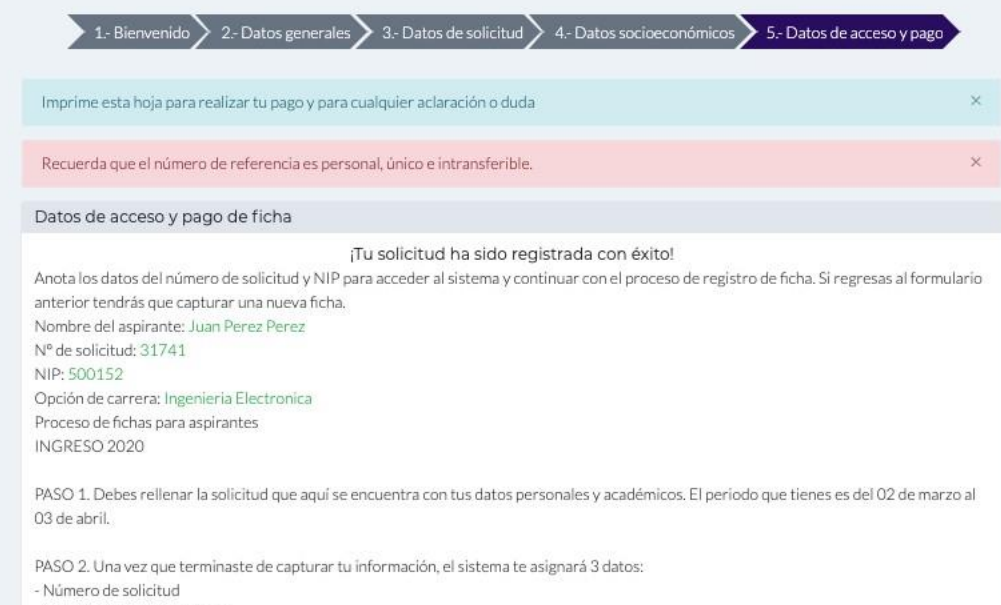

- NIP para acceder al sistema.
- Número de referencia y número de convenio.
- RECUERDA IMPRIMIR ESTOS DATOS.

PASO 3. Una vez generada tu referencia bancaria tienes del 02 de marzo al 03 de abril para realizar el pago correspondiente en sucursales BBVA. Tu pago tarda 2 dias habiles para reflejarse en el sistema, debes revisar que aparezca como "REALIZADO". Si no es así, debes acudir al departamento de recursos financieros del ITO en un horario de 11 a 14 hrs. de lunes a viernes, con tu voucher.

PASO 4. El periodo de revisión de documentos y registro en la plataforma de CENEVAL será publicada el dia 23 de abril en la página del ITO (www.oaxaca.tecnm.mx). Deberás presentar:

- Acta de nacimiento. (Original y copia).
- Certificado de estudios de bachillerato (Original y copia) ó constancia de estudios de bachillerato con promedio(Original)
- 2 Fotografías tamaño infantil blanco y negro o a color, con adhesivo.

PASO 5. Cuando tu revisión sea satisfactoria el sistema permitirá imprimir tu ficha. En la ficha se indicará: fecha, hora y aula del examen, además de indicaciones generales.

PASO 6. Deberás realizar el registro en la plataforma CENEVAL e imprimir el pase que se te genera. Este proceso lo harás en el centro de cómputo del ITO el mismo dia de tu revisión de documentos.

 Te aparecerá una pantalla con los datos de tu cuenta, **recuerda imprimirla,** ya que son tus datos de acceso.

Nombre del aspirante: Juan Perez Perez N° de solicitud: 31741 NIP: 500152 Opción de carrera: Ingenieria Electronica

Lugar: BBVA BANCOMER Nombre de servicio: TNM - INSTITUTO TECNOLÓGICO DE OAXACA Clave de servicio: 1371010 Nº de referencia: 0003174100026037272

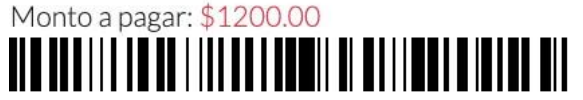

Una vez tengas los datos guardados en un lugar seguro da clic en el botón "siguiente" para continuar.

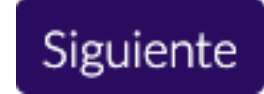

También encontrarás las instrucciones para el pago, así como los pasos que debes seguir para tu procesos de ingreso 2020, al dar clic en siguiente el sistema te llevará a la pantalla de inicio nuevamente. Puedes volver a acceder con tu número de solicitud y tu nip.

## Como recuperar tu número de solicitud y tu NIP

Si pierdes tu acceso, puedes recuperarlo dando clic en la pantalla principal, en el apartado "clic aqui"

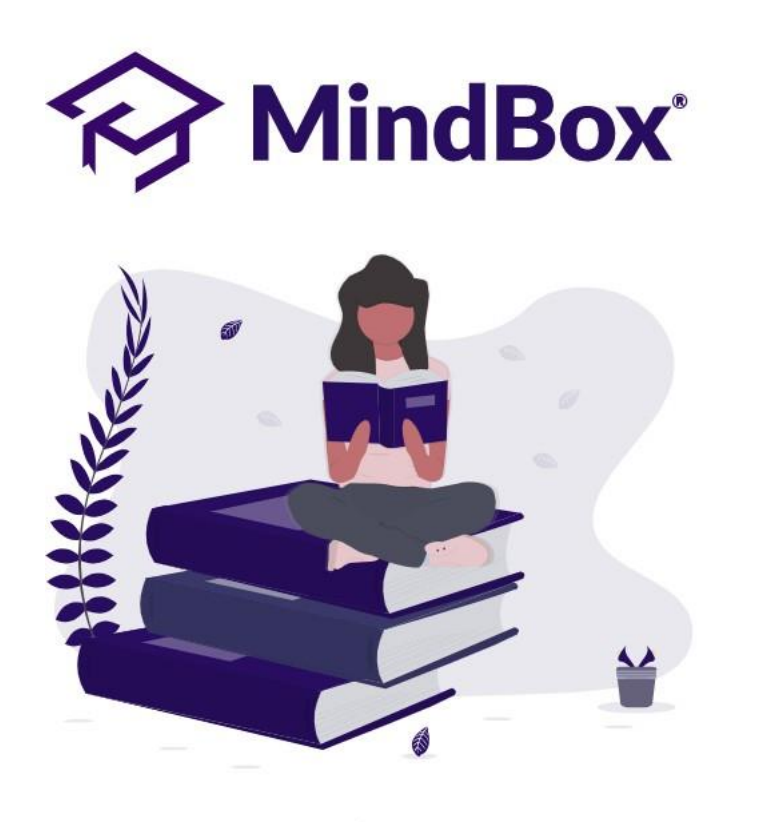

MindBox® Todos los derechos reservados © 2020. Un producto de RDOS Consulting.

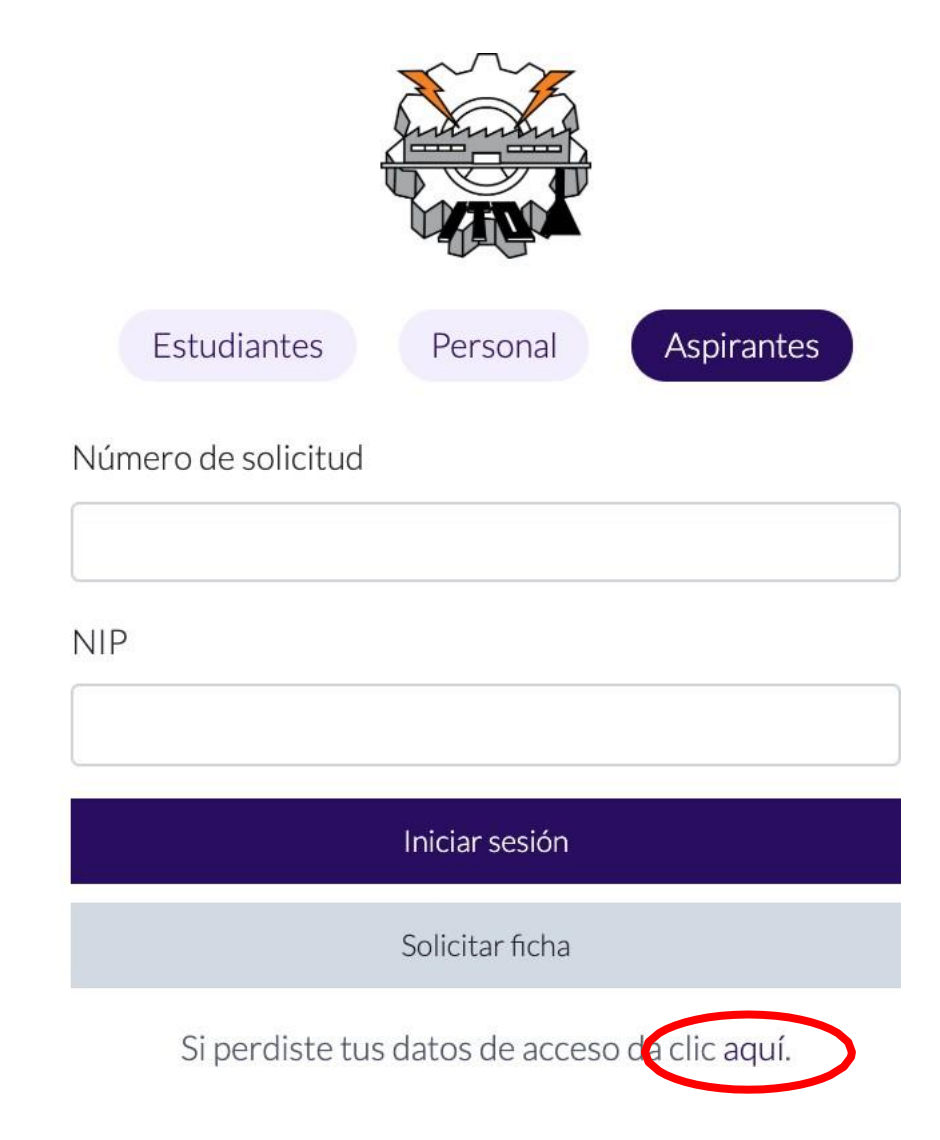

#### Debes capturar tu CURP y tu correo electrónico, si coinciden con los que capturaste, el sistema te asignará un nuevo NIP

| Reestablecer acceso de aspirante                                                                                                    |
|----------------------------------------------------------------------------------------------------|
| En esta opción se podrá reestablecer los datos de acceso en caso de pérdida o extravío y<br>solamente si ya realizaste el proceso de solicitar ficha |
| Introduce tu CURP para validar tu registro.                                                                                                    |
| CURP                                                                                                    |
|                                                                                                    |
| Introduce tu correo electrónico.                                                                                                    |
| Correo electrónico                                                                                                    |
|                                                                                                    |
|                                                                                                    |
| Salir Siguiente                                                                                                    |

Si no recuerdas tus datos, debes acudir a la oficina de Desarrollo Académico del ITO del 02 de marzo al 30 de abril en un horario de 11 a 14 hrs.